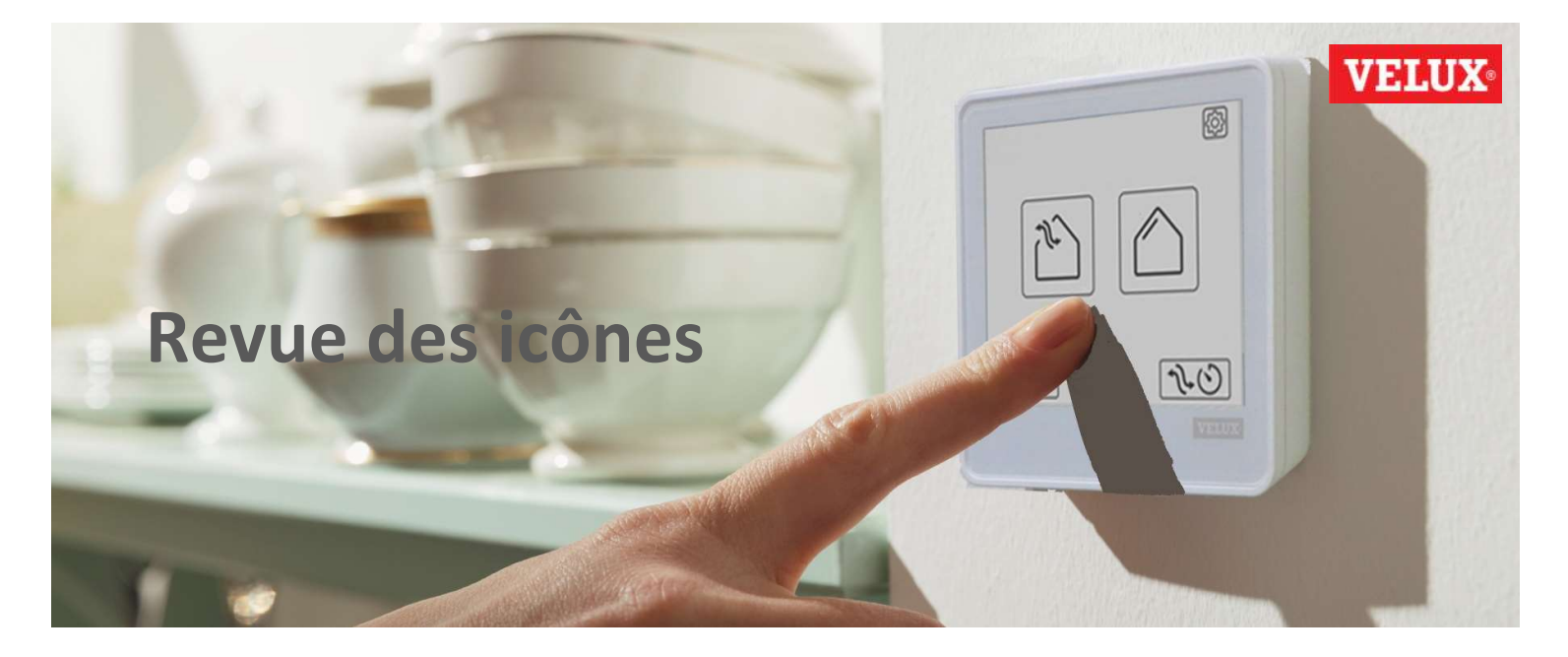

Vous trouverez ci-dessous la liste complète des icônes utilisées sur votre VELUX Touch. Chaque icône est accompagnée d'une courte description.

#### Installation

| $\leq$       | Écran précédent : Passer à l'écran précédent lorsque plus d'écrans sont disponibles        |
|--------------|--------------------------------------------------------------------------------------------|
| $\sum$       | Écran suivant : Passer à l'écran suivant lorsque plus d'écrans sont disponibles            |
| $\checkmark$ | Confirmer la sélection/saisie, puis passer à l'écran suivant                               |
| $\mathbf{X}$ | Annuler la sélection/saisie et revenir à l'écran précédent                                 |
| $\bigcirc$ > | Terminez la configuration et appuyez sur le bouton Accueil pour utiliser votre VELUX Touch |
|              | Processus en cours : Attendre que le processus soit terminé                                |
|              | Sélectionnez le contrôle à partir duquel copier les produits                               |
|              | KLR 200 utilisée comme commande existante                                                  |
|              | VELUX ACTIVE/VELUX App Control utilisé comme commande existante                            |
|              | KLR 300 utilisée comme commande existante                                                  |
| D            | Interface KLF 200 utilisée comme commande existante                                        |
| 0            | Interrupteur mural KLI 311/312/313 utilisé comme commande existante                        |
| Ko           | Aucune commande n'est disponible                                                           |

## Usage quotidien

|              | Catégorie de produit Fenêtre                                                                       |
|--------------|----------------------------------------------------------------------------------------------------|
|              | Catégorie de produit Protection extérieure (volet set stores extérieurs pare soleil)               |
|              | Catégorie de produit Equipement intérieur (stores intérieurs)                                      |
| 1            | Produit disponible dans la catégorie                                                               |
| 1            | Produit sélectionné dans la catégorie                                                              |
| Α            | Groupe disponible dans la catégorie                                                                |
| A            | Groupe sélectionné dans la catégorie                                                               |
| <b>A</b>     | Position de la <b>fenêtre – fermée et sécurisée</b>                                                |
| 2            | Position de la <b>fenêtre – Ventilation et sécuriséé</b>                                           |
| 2            | Position de la <b>fenêtre – à moitié ouverte</b>                                                   |
| $\mathbb{N}$ | Position de la <b>fenêtre – ouverture maximale</b>                                                 |
|              | Position de protection solaire extérieure – complètement ouverte                                   |
|              | Position de protection solaire extérieure – 25% fermée                                             |
|              | Position de protection solaire extérieure – 50% fermée                                             |
|              | Position de protection solaire extérieure – 100% fermée                                            |
|              | Position du store intérieur – complètement ouvert                                                  |
|              | Position du <b>store intérieur – 25% fermé</b>                                                     |
|              | Position du store intérieur – 50% fermé                                                            |
|              | Position du <b>store intérieur – 100% fermé</b>                                                    |
|              | Position intermédiaire par rapport aux icônes de chaque côté                                       |
|              | Arrêter le fonctionnement en cours du produit (appui long pour arrêter tous les produits)          |
|              | Raccourci fermer tous les produits (fermer les fenêtres et baisser les volets par exemple)         |
| 740          | Raccourci de la minuterie de ventilation : par défaut ouvre toutes les fenêtres à 100% pour 15 min |

## Usage quotidien

|                    | Paramètres: Pour personnaliser votre VELUX Touch                                                |          |
|--------------------|-------------------------------------------------------------------------------------------------|----------|
| $\langle \bigcirc$ | Retour à l'écran principal sans modification                                                    |          |
| $\checkmark$       | Retour à l'écran principal avec les modifications                                               |          |
| ه <sup>6</sup>     | Pluie détectée: Liimitation d'ouverture                                                         |          |
|                    | Batterie vide: Remplacez les piles de votre VELUX Touch (2 x AAA)                               |          |
| 3                  | Ouverture manuelle: Veuillez fermer la fenêtre pour l'actionner électriquement                  |          |
|                    | Batterie faible: Assurez-vous que la recharge est obtenue                                       |          |
| ((*))              | Aucun contact: Veuillez rapprocher la commande du produit                                       |          |
| Q                  | Clé de sécurité incorrecte: Veuillez réinitialiser le produit et ajouter à nouveau la clé de    | sécurité |
| 0                  | <b>Opération bloquée</b> : Vérifier que rien ne bloque le fonctionnement du produit, retirer ce | qui gêne |
| ?                  | Erreur inattendue: Veuillez essayer d'utiliser le produit plus tard                             |          |

|                   | Modifier/supprimer le produit : Modifier la position du produit/supprimer le produit                    |
|-------------------|----------------------------------------------------------------------------------------------------|
|                   | Ajouter/modifier le groupe : Ajouter, supprimer ou modifier les produits regroupés                      |
| ?                 | Aide : Accéder au support sur internet via un QR code                                                   |
| 6                 | Editer la fonction fermeture : Sélectionnez les catégories de produits à contrôler                      |
|                   | Fonctionnement silencieux : Sélectionnez les catégories de produits à utiliser en silence               |
| <b>%</b> ©        | Minuterie de ventilation : Sélectionnez les produits, la durée et le niveau d'ouverture                 |
| i                 | À propos de VELUX Touch : Informations sur le niveau de batterie, le matériel et les logiciels          |
|                   | Ajouter des produits : Modifiez votre VELUX Touch lorsque vos besoins changent                          |
|                   | Ajouter une commande : Jumelez une nouvelle commande avec votre produit(s)                              |
| $\langle \rangle$ | Démarrer l'édition : Continuer l'édition de la catégorie sélectionnée                                   |
| <b>↓</b> 1 →      | Modifier l'ordre des produits : Déplacer le produit sélectionné vers une autre position affichée        |
|                   | Supprimer le produit/groupe : Supprimer le produit ou le groupe sélectionné                             |
| 5                 | Emplacement libre : Aucun produit n'a encore été attribué à cette position                              |
| Α                 | Groupe existant : Modifier le groupe déjà défini                                                        |
| В                 | Ajouter un nouveau groupe : Définir un nouveau groupe                                                   |
| -                 | Supprimer l'élément du groupe : Modifier le groupe en supprimant ce produit                             |
| +                 | Ajouter un élément de groupe : Modifier le groupe en ajoutant un produit                                |
| D                 | Modifier le nom du groupe : Attribuer une nouvelle référence à votre groupe existant                    |
| ひ<br>い<br>く       | Fonctionnement normal : La catégorie de produit est utilisée à une vitesse normale                      |
| り<br>ジ<br>く<br>ど  | Fonctionnement silencieux : La catégorie de produits est utilisée silencieusement et à vitesse réduite  |
|                   | Produits contrôlés : Sélectionnez les produits à contrôler par le minuteur de ventilation               |
| 15<br>MIN         | Durée : Sélectionnez le temps pendant laquelle la pièce doit être ventilée                              |
| 24                | Niveau d'ouverture : Sélectionnez le niveau d'ouverture de la fenêtre pendant la période de ventilation |

#### Personaliser/éditer

# Message d'erreur/opération incomplète

| ۵ <sup>6</sup> | Pluie détectée : Llimitation d'ouverture                                                                |
|----------------|----------------------------------------------------------------------------------------------------|
| C)             | Ouverture manuelle : Veuillez fermer la fenêtre pour l'actionner électriquement                         |
|                | Batterie faible : Assurez-vous que la recharge est obtenue                                              |
| ((•))          | Aucun contact : Veuillez rapprocher la commande du produit                                              |
| Ą              | Clé de sécurité incorrecte : Veuillez réinitialiser le produit et ajouter à nouveau la clé de sécurit   |
| 0              | <b>Opération bloquée</b> : Vérifier que rien ne bloque le fonctionnement du produit, retirer ce qui gên |
| ?              | Erreur inattendue : Veuillez essayer d'utiliser le produit plus tard                                    |